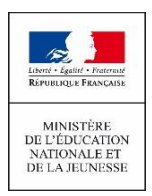

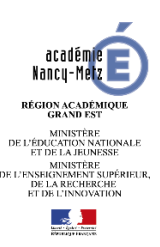

# EduConnect

## Information générale :

Le ministère de l'éducation nationale met à disposition des écoles **un service en ligne (le Livret** Scolaire Unique Numérique) accessible sur Internet à l'intention des parents.

Pour favoriser ces usages impliquant des relations plus directes avec les écoles et établissements scolaires, un guichet unique national d'accès, appelé **Educonnect**, a été mis en place.

Cette offre est en cours d'expérimentation dans l'académie avec 25 établissements publics et privés sous contrat du 1<sup>er</sup> degré (écoles élémentaires).

Le 2nd degré (collèges et lycées) offre déjà un guichet d'accès aux services en ligne.

L'ambition d'EduConnect est de devenir à terme un portail de communication incontournable pour permettre aux responsables des élèves du 1er et du 2nd degré d'accéder à tous les services en ligne liés à l'éducation (LSUN, Télé inscription, TS BOURSE, FOLIOS...) à partir d'une authentification unique, centralisée au niveau national et ce pour tous les enfants de la fratrie.

L'objectif visé est également celui d'une dématérialisation des supports de communication (dossiers, bulletins trimestriels...)

Vous pourrez suivre la scolarité de votre enfant, accéder au **livret scolaire unique** pour consulter les évaluations de votre enfant du CP à la troisième et éditer les bilans périodiques (à la fin de chaque trimestre pendant l'année scolaire), ainsi que les bilans de fin de cycles (fin de CE2, de sixième et de troisième). Ces documents sont actuellement transmis en version papier par les enseignants, directeurs d'écoles ou principaux de collèges. Pour plus d'informations : consulter "Le livret scolaire unique du CP à la troisième".

#### Vous êtes parent d'élève en école élémentaire :

#### cette première version d'EduConnect s'adresse aux responsables d'élèves du 1er degré.

EduConnect va permettre :

- ✓ une authentification, centralisée au niveau national et unique pour tous les enfants de la fratrie,
- ✓ un accès au Livret Scolaire Unique Numérique (LSU) de votre (vos) enfant(s),
- ✓ à chaque responsable de gérer son profil (modification mot de passe et adresse mail) et si besoin, de regrouper ses enfants sur un même compte.

Votre directeur d'école vous a remis ce flyer détaillant la procédure pour vous connecter au portail et créer votre compte d'accès.

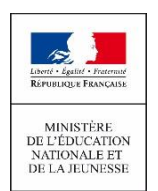

## **UN COMPTE ÉDUCATION NATIONALE** POUR SUIVRE LA SCOLARITÉ DE MES ENFANTS SUR INTERNET

Aujourd'hui vous pouvez consulter en ligne le livret scolaire (livret scolaire unique du CP à la 3<sup>e</sup>) et suivre de chez vous la scolarité de vos enfants inscrits en école élémentaire. Pour accéder au livret de vos enfants, il vous faudra créer un compte.

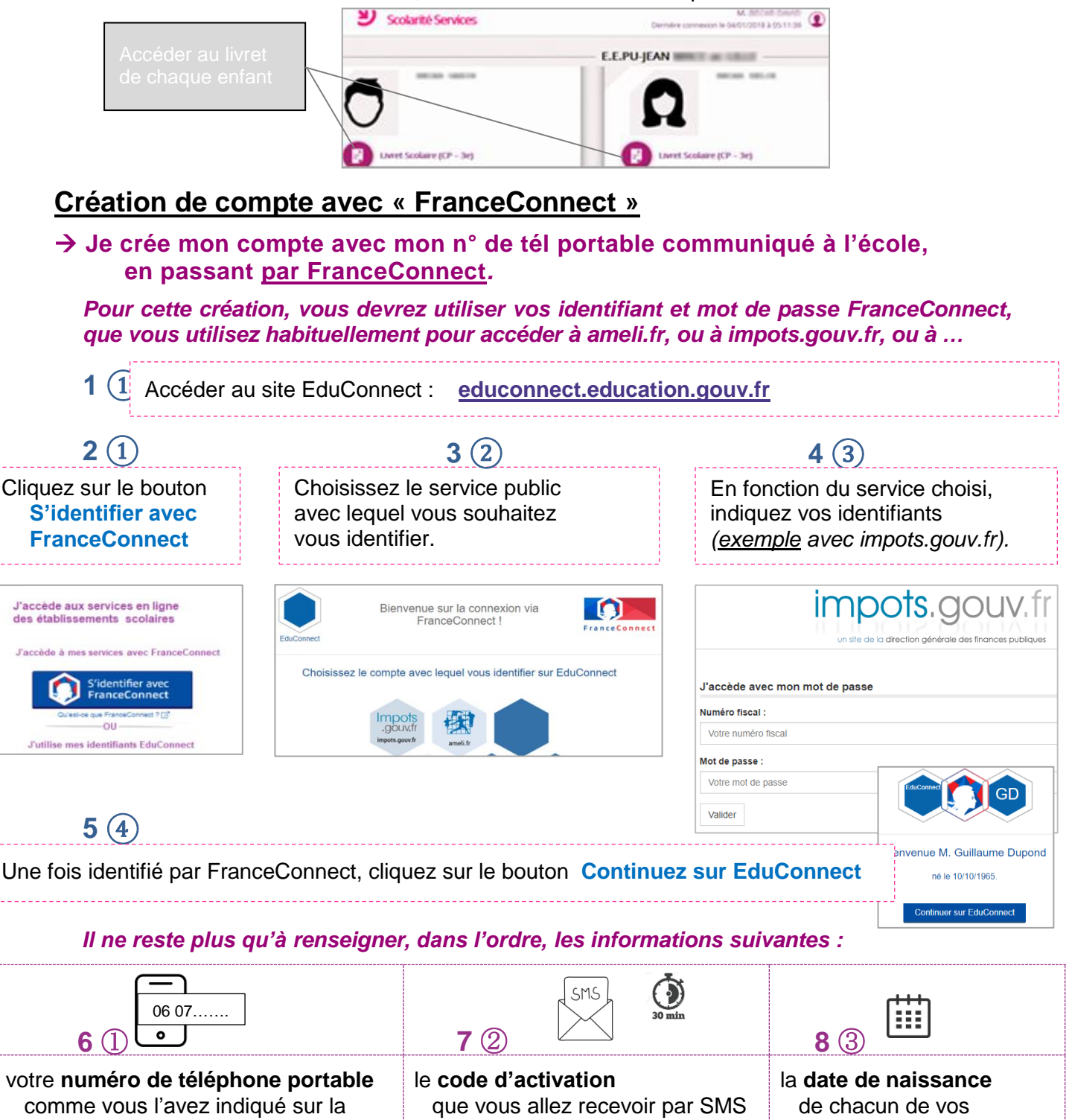

| 6 1 •                                                                 | 7 ②                                                   | 8 ③ 🛄                                  |
|-----------------------------------------------------------------------|-------------------------------------------------------|----------------------------------------|
| votre numéro de téléphone portable                                    | le code d'activation                                  | la <b>date de naissance</b>            |
| comme vous l'avez indiqué sur la fiche de renseignements de l'école ; | que vous allez recevoir par SMS et qui est à reporter | de chacun de vos<br>enfants scolarisés |
| vos nom et prénom ont été récupérés<br>depuis FranceConnect           | dans l'application<br>dans les <b>30 mn</b> .         | en école élémentaire.                  |

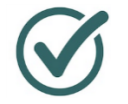

Vous pouvez maintenant accéder facilement aux services en ligne en vous identifiant avec FranceConnect, sans avoir d'identifiant EduConnect à noter.

Si vous n'avez pas communiqué de numéro de téléphone portable ou si vous en avez changé, pensez à communiquer le n° à l'école qui pourra alors mettre à jour votre fiche de renseignements.